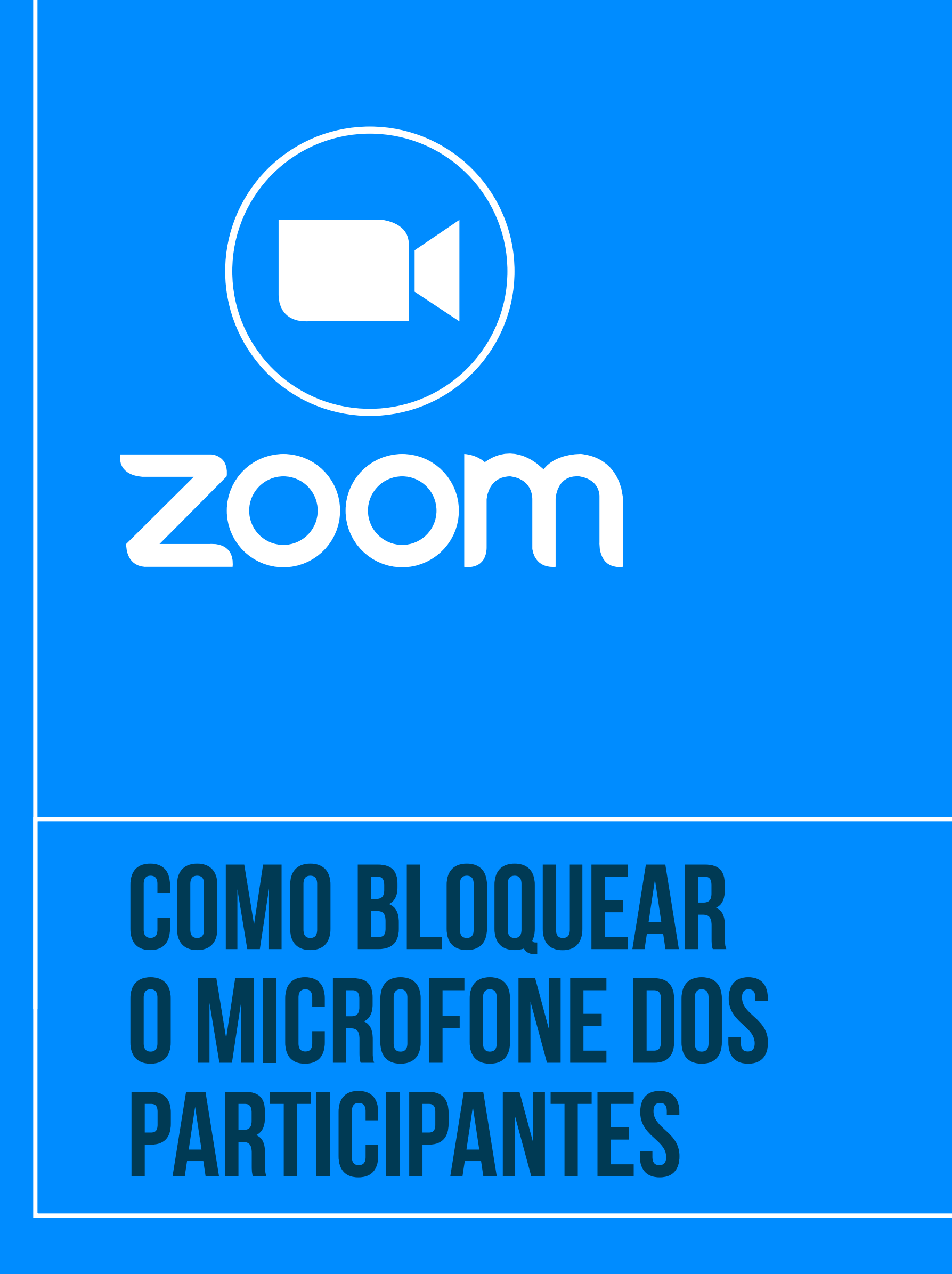

 Tribunal Regional do Trabalho
2ª Região | São Paulo A

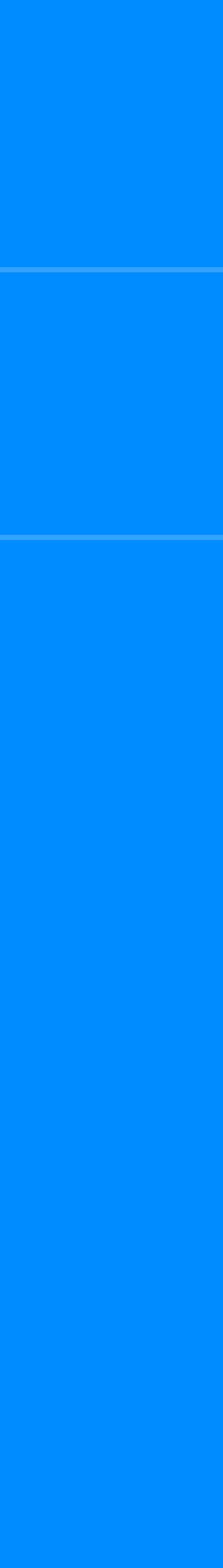

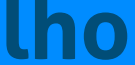

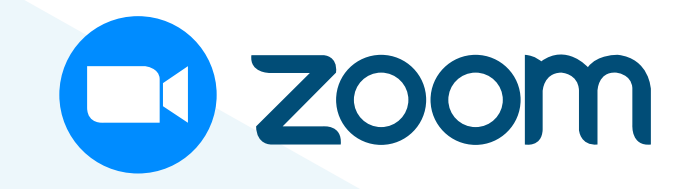

|    |              |             | 1         |       | ×  |
|----|--------------|-------------|-----------|-------|----|
| ~  | Part         | icipantes ( | (2)       |       |    |
| SD | Seção de Sup | orte (Ar    | nfitrião, | eu) 🔏 |    |
| C  | Convidado    | Ativar r    | nudo      | Mai   | 5) |

PARA BLOQUEAR O MICROFONE **DE DETERMINADA PESSOA**, **CLIQUE NO BOTÃO "ATIVAR** MUDO", LOCALIZADO AO LADO DO NOME DO PARTICIPANTE. QUANDO O MICROFONE ESTÁ BLOQUEADO, **O ÍCONE DO MICROFONE FICA VERMELHO**.

## PARA DESBLOQUEAR O MICROFONE

DE DETERMINADA PESSOA, CLIQUE NO BOTÃO "**PEDIR PARA ATIVAR O SOM**", E O PARTICIPANTE RECEBERÁ UM AVISO PARA ATIVAR O MICROFONE.

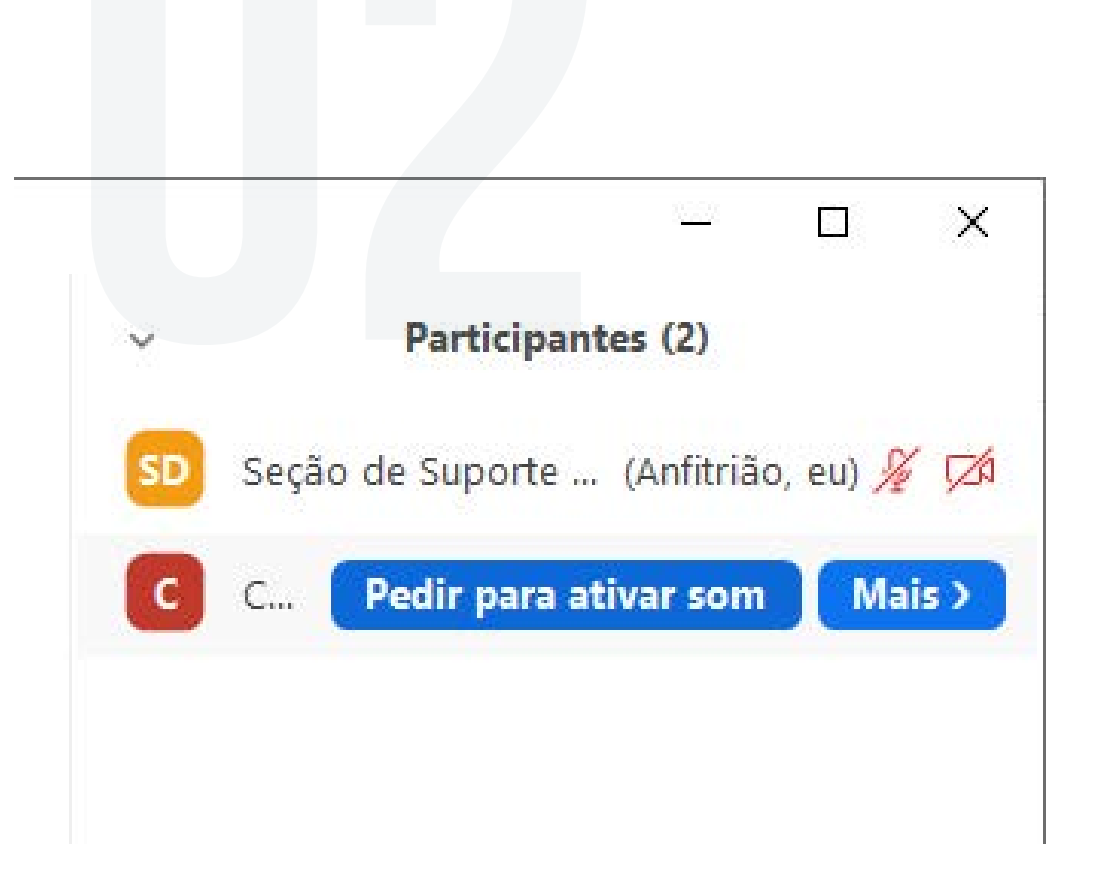

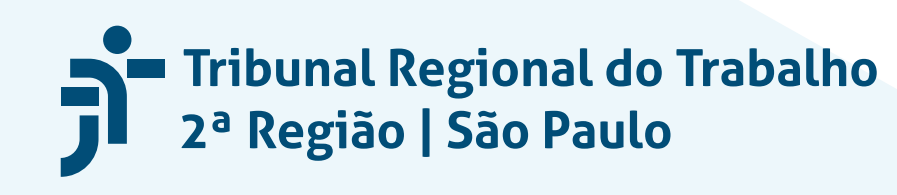

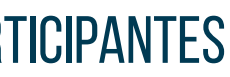

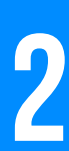

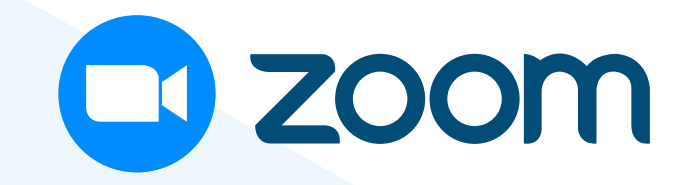

| Convidar | Desative o Som de Todos |
|----------|-------------------------|

PARA DESATIVAR O SOM DE TODOS OS USUÁRIOS (EXCETO ORGANIZADOR), CLIQUE NO BOTÃO **"DESATIVE O SOM DE TODOS**", LOCALIZADO NA PARTE INFERIOR DA LISTA DE PARTICIPANTES.

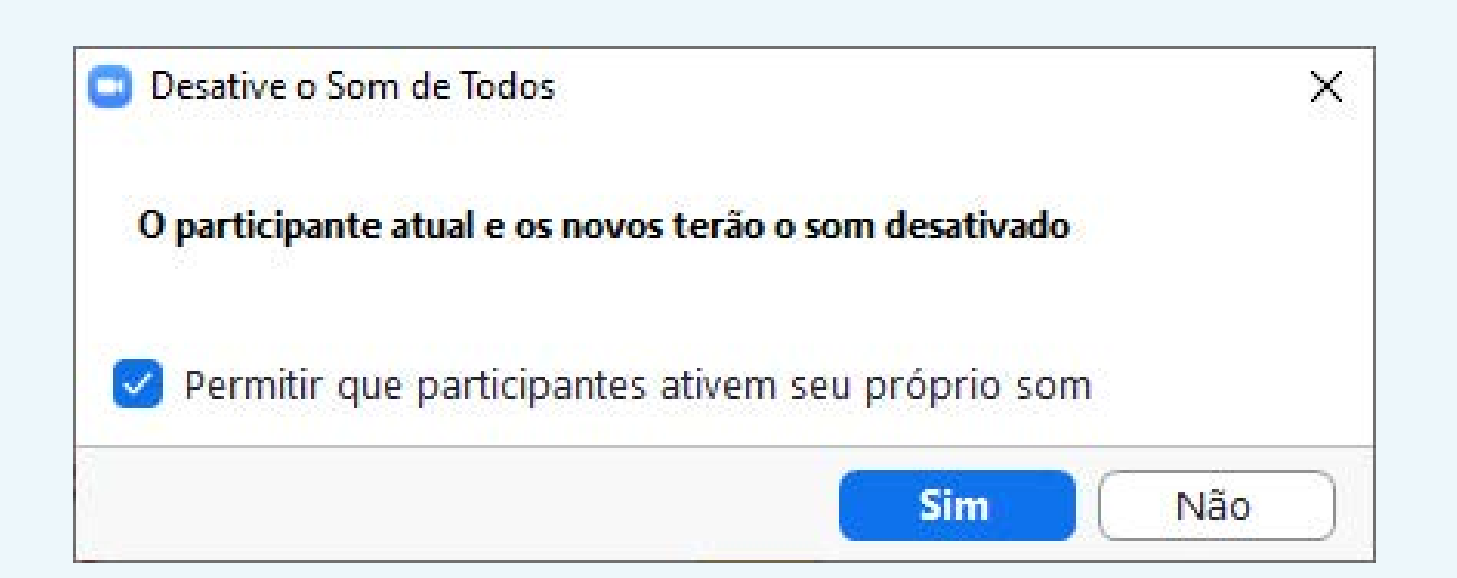

NA TELA DE CONFIRMAÇÃO, **Selecione a opção "Permitir QUE PARTICIPANTES ATIVEM SEU PRÓPRIO SOM"**, CLIQUE EM "SIM" PARA CONFIRMAR OU "NÃO" PARA CANCELAR.

## A FUNÇÃO "DESATIVAR O SOM DE TODOS" É ÚTIL QUANDO HÁ MUITOS PARTICIPANTES NA REUNIÃO E APENAS UM DEVE PERMANECER COM O MICROFONE ATIVADO. ASSIM, O SOM AMBIENTE DOS DEMAIS NÃO PREJUDICA A REUNIÃO.

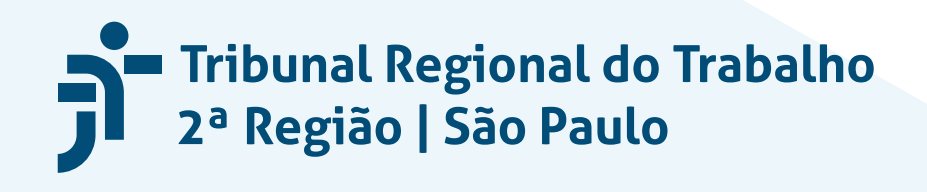

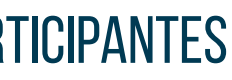

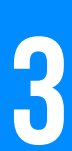